# Público alvo

Advogados, Procuradores, membros do Ministério Público e demais usuários que necessitam fazer uso do Processo Digital no âmbito da Justiça Federal da Primeira Região.

# Introdução

O Sistema e-Proc é o sistema de transmissão eletrônica de atos processuais da 1ª Região que possibilita o peticionamento de Petição por meio eletrônico e o acesso às peças digitais da consulta processual.

Para fazer uso do e-Proc, o jurisdicionado deverá realizar cadastro no sitio de uma das Seções ou Subseções da Justiça Federal de 1ª instancia, ou no sitio do TRF1, e, por conseguinte necessitará realizar a validação presencial.

Esse tutorial tem o objetivo de orientar os usuários quanto aos procedimentos a serem realizados no âmbito do e-Proc.

#### Acesso

Para realizar o cadastro, digitar no seu navegador o seguinte endereço eletrônico <u>http://www.trf1.jus.br/</u> e clicar na opção "e-Proc":

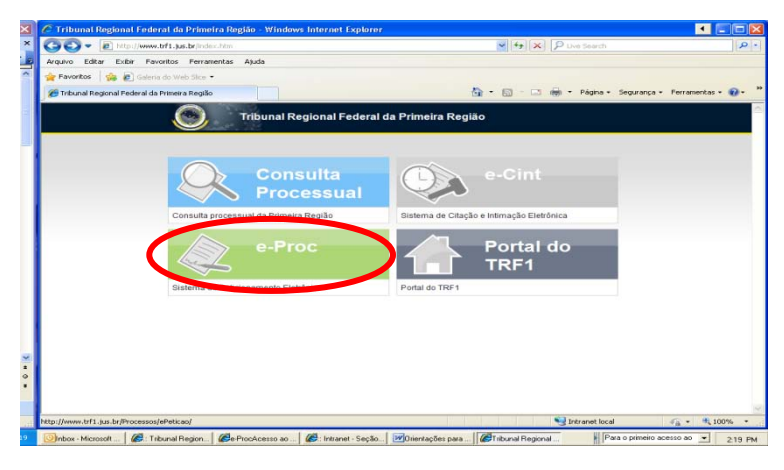

O sistema exibirá a seguinte tela, e será necessário clicar na opção "CADASTRO":

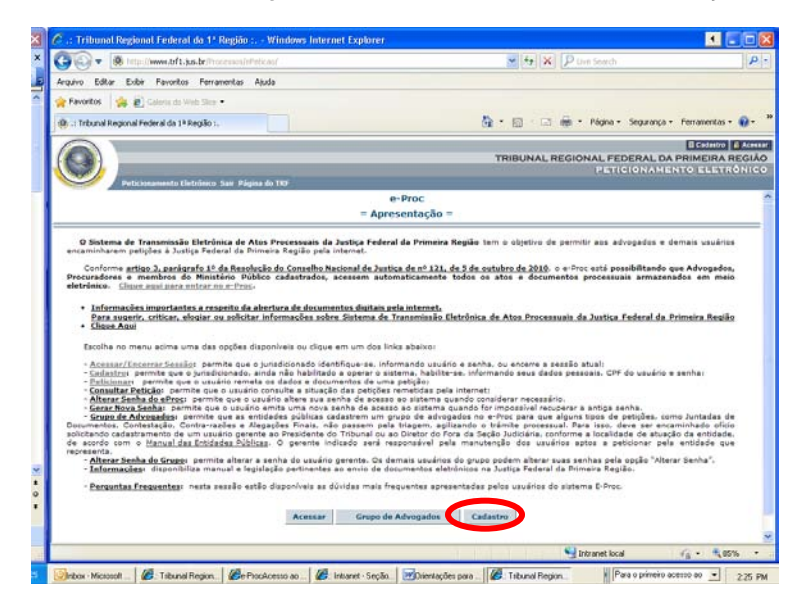

Ao clicar na opção "CADASTRO", abrirá a tela abaixo e será necessário lançar os dados solicitados:

| Pederomann | e-Proc<br>Sistema de Transmissão Eletrónica de Atos Processuais             |  |
|------------|-----------------------------------------------------------------------------|--|
|            | da Justiça Federal da Primeira Região                                       |  |
|            | CPF:<br>Código de Validacão:<br>Informa agul os caractemes montrodos abaixo |  |
|            | Voltar ao Início do e-Proc Registrar Cadastro                               |  |
|            | Emitida pela sita vvv.trf1.jus.br em 23/07/2012 às 18:10:46                 |  |

Conduído

Após lançar os dados solicitados, o sistema abrirá uma tela para que seja preenchido o formulário de cadastro, conforme tela abaixo:

|                     | e-Pro                                                                    | DC                                                   |      |
|---------------------|--------------------------------------------------------------------------|------------------------------------------------------|------|
| Sisten              | na de Transmissão Eletr                                                  | ônica de Atos Process                                | uais |
|                     | da Justiça Federal da                                                    | Primeira Região                                      |      |
|                     |                                                                          |                                                      |      |
|                     |                                                                          |                                                      |      |
| CPF:                | 999.999.999.99<br>=0 CPF é obrigatório para confirma                     | rão de cadastro.                                     |      |
| Nome:               |                                                                          |                                                      |      |
| E-mail:             |                                                                          |                                                      |      |
| A SCA VIEW          | =>fadastre apenas 1 email e tenta<br>Ele noderá ser usado para lhe envia | e certeza que digitou corretamente<br>r informações. | N    |
| Telefone Comercial: |                                                                          |                                                      |      |
| Fax:                |                                                                          |                                                      |      |
| Endereço:           |                                                                          |                                                      | (1)  |
| Bairro:             |                                                                          |                                                      |      |
| Cidade/UF:          |                                                                          | /                                                    |      |
| CEP:                |                                                                          |                                                      |      |
| Senha:              |                                                                          |                                                      |      |
| Confirme sua Senha: |                                                                          |                                                      |      |
| Dica da Senha::     |                                                                          |                                                      |      |
|                     | Informe una dica que lhe facilite le                                     | mbrar a senha futuramente.                           |      |

Ao preencher o formulário e clicar na opção "GRAVAR", após selecionar a opção, o sistema exibirá a seguinte tela:

|        | Grádato Acessar TRIBUNAL REGIONAL FEDERAL DA PRIMEIRA REGIÓO PETICIONAMENTO ELETRÔNICO PETICIONAMENTO ELETRÔNICO                                                                                                    |
|--------|----------------------------------------------------------------------------------------------------|
|        | e-Proc                                                                                                    |
|        | Apresentação                                                                                                    |
| Bem-vi | ndo ao sistema de Transmissao Lietronica de Atos Processuais da Justiça Federal da 1ª Região. Se desejar enviar uma petição:<br>es abaixo. Outras opções podem ser acessadas pelo menu superior.<br>Veltar ao Início Peticionar |
|        | Emiliido pelo site www.trf1.jus.br em 23/07/2012 às 18:31:38                                                                                                    |
|        |                                                                                                    |

Concluído

Nesse momento, a opção "PETICIONAR" ainda não estará disponível, uma vez que, o usuário ao realizar o cadastro recebeu o status de NÃO RECADASTRADO, o que indica que será necessário validar o cadastro presencialmente.

Obs.: Os dados do usuário serão consultados para fins de validação nos bancos de dados da Receita Federal e da OAB.

Para a validação presencial o jurisdicionado deverá comparecer à área de protocolo do Tribunal Regional da 1ª Região, ou da Seccional, ou, então, da Subseção da Primeira Região, munido de documento de identificação original que conste o numero do CPF, carteira da OAB, ou carteira Funcional, conforme o caso.

No que se refere aos Advogados, estes devem estar inscritos no CNA, Cadastro Nacional dos Advogados (providência a cargo da OAB).

Tal comparecimento faz-se necessário para a assinatura do Termo de Validação de Assinatura Eletrônica que é emitido no momento da validação, que deverá ser assinado presencialmente pelo interessado na presença de servidor da Justiça Federal, que irá conferir o termo com a documentação apresentada.

## A Não Validação

Caso o usuário não valide seu cadastro, ao acessar a opção "PETICIONAR", o sistema apresentará a seguinte mensagem:

| e-Proc<br>Peticionar<br>tvogado(a) responsável:xxxx xxxx xxxx (001999199399)<br>De ecordo com a Portaria <u>PRESI/CENAG 44 de</u><br><u>08/02/2010</u> , somente usuários que efetuaram <u>validação</u><br><u>presencial</u> podem enviar petições eletrônicas via sistema<br>e-Proc .<br><u>Veitar</u> | e-Proc<br>Peticionar<br>agada(a) responsável:                                                                                                    | Peticional           | E Gesator   E Aren<br>TRIBUNAL REGIONAL FEDERAL DA PRIMEIRA REGI<br>PETICIONAMENTO ELETRÔNIC<br>mento Eletrônico Sair Página do TRF                                                                    |
|----------------------------------------------------------------------------------------------------|----------------------------------------------------------------------------------------------------|----------------------|----------------------------------------------------------------------------------------------------|
| Vorgado(a) responsávol:     Litta (10010201000000)       De acordo com a Portaria <u>PRESI/CENAG 44 dc</u> 08/02/2010, somente usuários que efetuaram validação presencial podem enviar petições eletrônicas via sistema e-Proc.       Veitar     Veitar                                                 | Peticionar<br>agado(a) responsável: **** *******************************                                                                                                    |                      | e-Proc                                                                                                    |
| tvogado(a) responsável: **** **** **************************                                                                                                    | ngada(a) responsável: **** **** **** **** ****************                                                                                                    |                      | Peticionar                                                                                                    |
| De acordo com a Portaria <u>PRESI/CENAG 44 de</u><br><u>08/02/2010</u> , somente usuários que efetuaram <u>validação</u><br><u>presencial</u> podem enviar petições eletrônicas via sistema<br>e-Proc .<br><u>Veitar</u>                                                                                 | De acordo com a Portaria <u>PRESI/CENAG 44 de</u><br><u>08/02/2010</u> , somente usuários que efetuaram <u>validação</u><br><u>presencial</u> podem enviar petições eletrônicas via sistema<br><u>e-Proc</u> .<br>Veltar | dvogado(a) responsáv | NI: AAAA AAAA AAAA AAAA (999 999 999 999 )                                                                                                    |
| Emitido pelo site vov.bf1.jur.br em 24/07/2012 és 12:150:25                                                                                                    | Emitido pelo site vve.M1.jus.br em 24/07/2012 às 12:150:25                                                                                                    |                      | De acordo com a Portaria <u>PRESI/CENAG 44 de</u><br><u>08/02/2010</u> , somente usuários que efetuaram <u>validação</u><br><u>presencial</u> podem enviar petições eletrônicas via sistema<br>e-Proc. |
| Emittido pelo site vvv.tofi.jus.brem 24/07/2012 4s 12:150:25                                                                                                    | Emilido pelo site vvv.t41_jus.br em 24/07/2012 às 12150128                                                                                                    |                      |                                                                                                    |
|                                                                                                    |                                                                                                    |                      | Emitido pelo site vvv.trf1.jus.br em 24/07/2012 às 12:50:25                                                                                                    |
|                                                                                                    |                                                                                                    |                      |                                                                                                    |
|                                                                                                    |                                                                                                    |                      |                                                                                                    |
|                                                                                                    |                                                                                                    |                      |                                                                                                    |

#### Login

O usuário que realizou a validação presencial, para acessar ao e-Proc deverá digitar o seguinte endereço eletrônico, <u>www.trf1.jus.br</u>, e clicar na opção "E-PROC", o qual abrirá a janela de "APRESENTAÇÃO" e na parte inferior da tela clicar na opção "ACESSAR". Conforme telas abaixo.

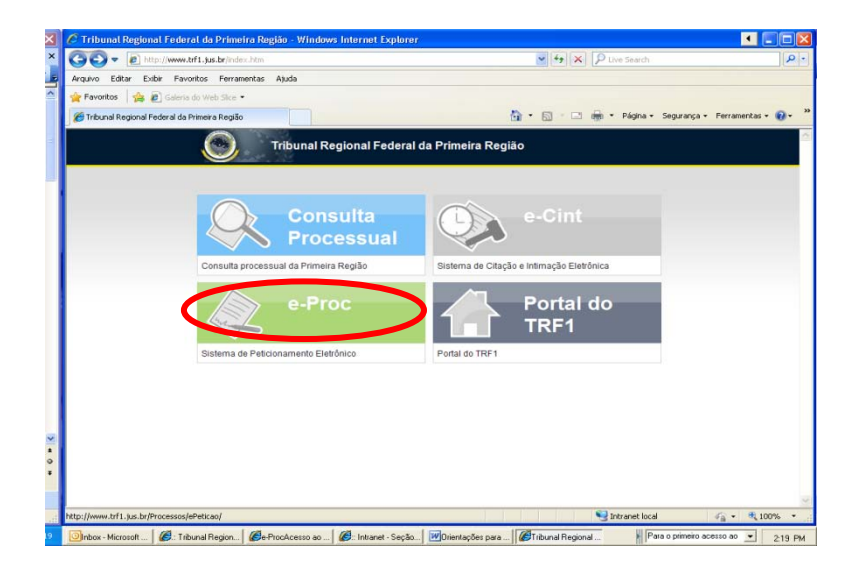

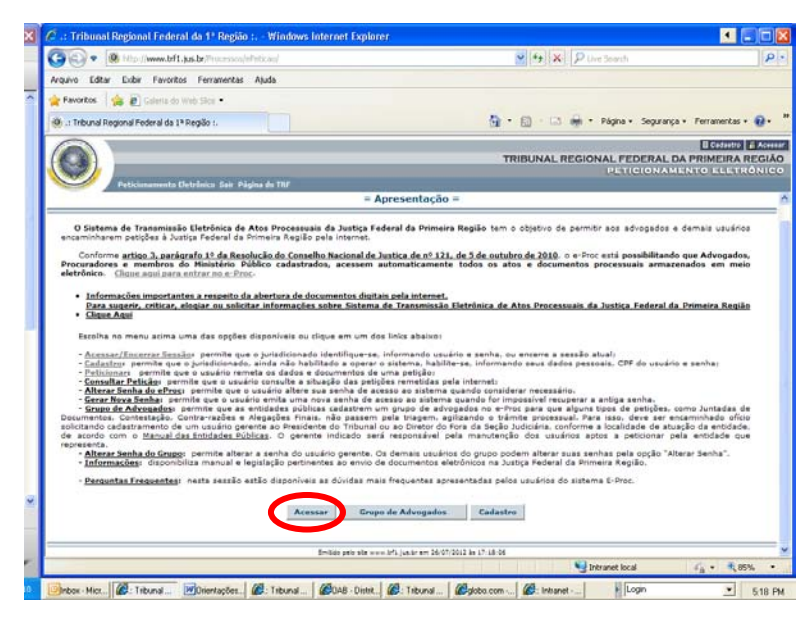

Em seguida, a tela de login será apresentada e o usuário deverá informar o CPF e senha, bem como, os caracteres informados. Conforme a imagem abaixo:

| ELETRÔNICO |
|------------|
|            |
|            |
|            |
|            |
|            |
|            |
|            |
|            |

Concluido

Após lançar os dados solicitados, o usuário para ter acesso deverá clicar na opção "ACESSAR". Conforme imagem acima.

Com isso uma nova janela será aberta, confirmando o acesso. Conforme imagem abaixo.

|                                                                                                    | Ededado E Asesar<br>TRIBUNAL REGIONAL FEDERAL DA PRIMEIRA REGIÃO<br>PETICIONAMENTO ELETRÔNICO<br>PETICIONAMENTO ELETRÔNICO |
|----------------------------------------------------------------------------------------------------|----------------------------------------------------------------------------------------------------|
| and the second second s | e-Proc                                                                                                    |
|                                                                                                    | Acesso ao Sistema                                                                                                    |
| 1.0                                                                                                    | Boa tarde Sr(a).^^^^^^^^^^ and anna anna a' anna a' anna a' anna a' a' a' a' a' a' a' a' a' a' a' a' a'                    |
|                                                                                                    | Encerrar Sessão Peticionar Consultar Petição Trucar Senha Alterar Cadastro                                                 |
|                                                                                                    | Emitodo pelo xife www.lfl1.juu.ov em 14407/2012 At 17/08/25                                                                |
|                                                                                                    |                                                                                                    |
|                                                                                                    |                                                                                                    |
|                                                                                                    |                                                                                                    |

### Lembrar Senha

Na tela de login, o usuário pode utilizar a opção "Lembrar Senha", caso tenha esquecido qual senha foi cadastrada inicialmente. O sistema exibirá uma tela para envio do lembrete da senha para o e-mail cadastrado pelo usuário. Conforme tela abaixo:

| Peticionamento E | TRIBUNAL REGIONAL FEDERAL DA PRIMEIRA<br>TRIBUNAL REGIONAL FEDERAL DA PRIMEIRA<br>PETICIONAMENTO ELET             | RÉGIÃO<br>RÓNICO |
|------------------|----------------------------------------------------------------------------------------------------|------------------|
|                  | -Proc - Sistema de Transmissão Eletrônica de Atos Processuais<br>da Justiça Federal da Primeira Região            |                  |
|                  | CPF de Usuário<br>Validação:<br>Enforme aça de carecteres mostrados abator<br>BANTAV<br>Voltar<br>Enviar Lembrete |                  |
|                  | Emitido pelo site www.bfl.gur.br em 24607/2012 às 16452:27                                                        |                  |
| Conduido         |                                                                                                    |                  |

Ao enviar o lembrete, o sistema emitirá o seguinte aviso:

| Peticionam | TRIBUNAL REGIONAL FEDERAL DA PRIMEIRA REC<br>PETICIONAMENTO ELETRÓN<br>amentu Eletrônico Sair Página do TBF |                    |  |
|------------|----------------------------------------------------------------------------------------------------|--------------------|--|
|            | e-Proc - Acessando ao Sistema                                                                               | x                  |  |
|            | O lembrete da senha foi enviad                                                                              | lo para seu e-mail |  |
|            | Tintab pain site weaths pain of em 24                                                                       | Fecture A          |  |
|            |                                                                                                    |                    |  |
|            |                                                                                                    |                    |  |

Se, ainda assim, o usuário não conseguir lembrar sua senha, ele pode solicitar a alteração na área de protocolo do Tribunal, da Seccional ou da Subseção da Primeira Região, munido de documento de

identificação original que conste o número de CPF, carteira da OAB, ou, então, carteira funcional, conforme o caso.

## **Acompanhar Processos**

Conforme Resolução do Conselho Nacional de Justiça de nº 121, de 5 de outubro de 2010, Advogados, Procuradores e membros do Ministério Público cadastrados (VALIDADOS PRESENCIALMENTE) podem acessar todos os atos e documentos processuais armazenados em meio eletrônico. Para isso, o usuário recadastrado deve selecionar a opção "Clique aqui para saber mais", disponível na página principal do e-Proc (<u>http://www.trf1.jus.br/Processos/ePeticao/</u>), conforme tela abaixo:

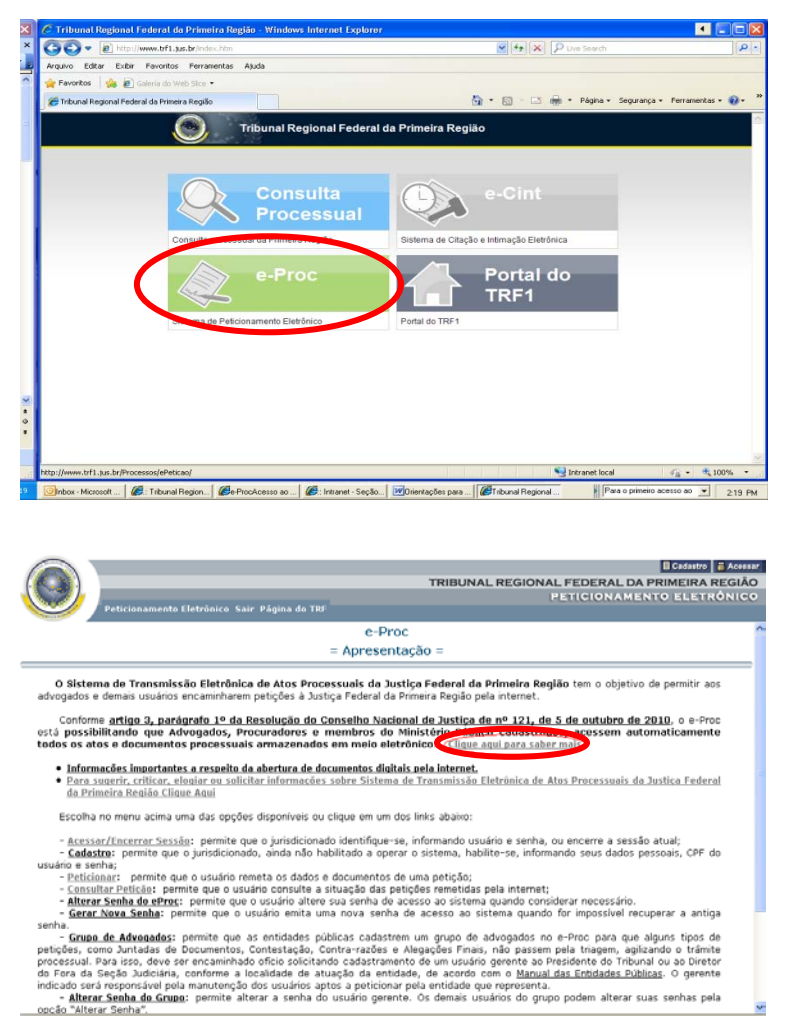

- Alterar Semba do Grupo: permite alterar a senha do usuário gerente. Os demais usuários do grupo podem alterar suas senhas pela ocoão "Alterar Senha".

Ao acessar essa opção, o usuário que esteja registrado no sistema conforme Resolução terá acesso à seguinte tela:

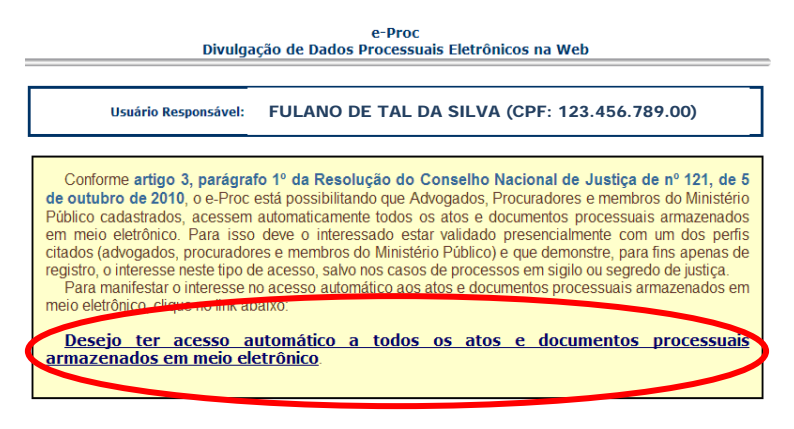

Voltar

O usuário deverá confirmar que deseja ter acesso através da opção "Desejo ter acesso aos atos e documentos processuais armazenados em meio eletrônico". A tela de confirmação aparecerá, conforme exemplo abaixo:

|                                                                                                    | e-Droc                                                 |                                                                                                    |
|----------------------------------------------------------------------------------------------------|--------------------------------------------------------|----------------------------------------------------------------------------------------------------|
|                                                                                                    | REGISTRANDO INTERESSE DE ACESSO                        | ×                                                                                                    |
| Usuár                                                                                                    |                                                        |                                                                                                    |
|                                                                                                    | Liberação de acesso<br>realizada conforme solicitado ! |                                                                                                    |
| Conforme artigo 3<br>de outubro de 2010,<br>Público cadastrados,<br>em meio eletrônico<br>citados (advogados, p<br>registro, o interesse m<br>Para manifestar o<br>meio eletrônico, clique |                                                        | de nº 121, de 5<br>os do Ministério<br>s armazenados<br>um dos pertis<br>nins apenas de<br>do de justiça,<br>rmazenados em |
| Desejo ter ac<br>armazenados em                                                                                                    |                                                        |                                                                                                    |
|                                                                                                    | Fechar                                                 |                                                                                                    |